# 2023학년도 학교장추천전형 시스템 매뉴얼

㈜진학어플라이

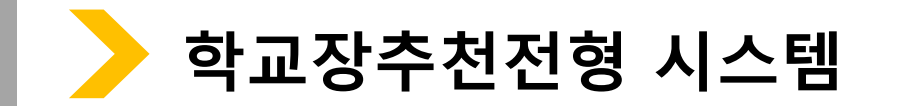

\* 진학사 학교장추천전형 사이트 주소(테스트용) <u>https://testrpa.jinhakapply.com/Site/RpaServiceList</u> (실 서비스) <u>https://rpa.jinhakapply.com/Site/RpaServiceList</u>

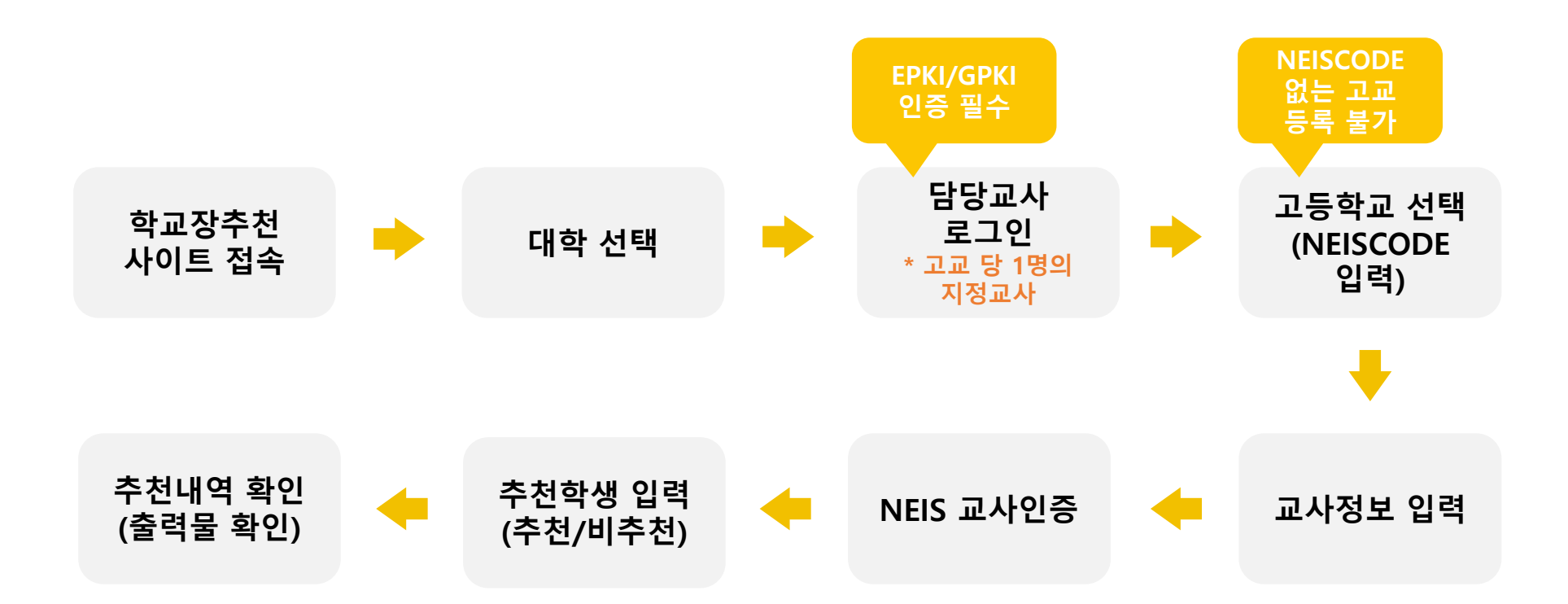

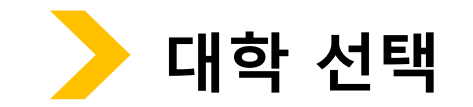

## HOME 로그인 **고객센터 1544-7715**

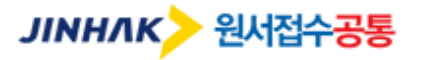

검증교사정보입력 추천학생입력(확인) 추천내역

| 대학 | ·기관검색  |         | 대학 및 기관을 검색하세요.                     | Q    |
|----|--------|---------|-------------------------------------|------|
| 구분 | 대학・기관명 | 전형명     | 추천학생 입력(확인) 기간                      | 접수상태 |
| 수시 | 진학대학교* | 학교장추천전형 | 2022.09.19 09:00 ~ 2022.09.23 18:00 | 접수중  |
|    |        | 1       |                                     | 클릭   |

### 회사소개 이용약관 개인정보처리방침 광고안내

Copyright(c) JINHAKApply Corp. All Rights Reserved.

### 행정전자서명인증서 모듈 다운로드

학교장추천전형 시스템 로그인 시 행정전자서명인증서(EPKI)/GPKI)가 반드시 필요합니다. 행정전자서명인증서 모듈이 설치 되지 않았을 경우, 아래 링크의 프로그램을 다운받아 직접 설치 후 창을 닫고 다시 시도하세요.

| 검증교사정보입력 추천학생입력(확인) 추천내역                                                                                                    | 인증서 입력 (전자서명)                                                              |
|----------------------------------------------------------------------------------------------------|----------------------------------------------------------------------------|
| 학교장추천전형 시스템 로그인                                                                                                    | 버스NCOM   ANYSIGN     인증서 위치                                                |
| 개인정보 수집, 이용 목적, 수집하는 개인정보 항목 및 수집방법<br>학교장추천전형 추천 및 대입 전형을 위해 개인정보를 수집 및<br>이용하며, 이외의 다른 목적에는 절대 사용되지 않습니다.                     | · · · · · · · · · · · · · · · · · · ·                                      |
| 수탑업체 수집 및 이용 목적   (주)진학어플라이 학교장추천전형 추천 서비스   수집하는 항목 ····································                                       | 구분   사용자   만료일   발급자     인증서(EPKI/GPKI) 선택 후 인증                            |
| 배미입 비 양 교석 해시   ※ 개인정보의 수집 및 이용에 거부할 권리가 있으며<br>동의 거부 시 서비스 이용에 제한이 있을 수 있습니다.   ★ 개인정보의 수집 및 이용에 당의하십니까?   ○ 동의합니다.   ○ 동의합니다. | 인증서 찾기 인증서 암호는 대소문자를 구분합니다.<br>인증서 보기 인증서 암호<br>인증서 삭제 인증서 선택 후 암호를 입력하세요. |
| <b>동의 선택</b>                                                                                                    | 확인 취소                                                                      |

# 로그인(담당교사 정보로 로그인 / EPKI인증서 선택)

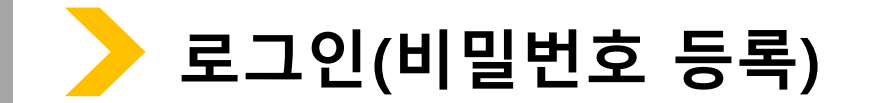

검증교사정보입력 추천학생입력(확인) 추천내역

## 비밀번호등록

- 등록된 비밀번호는 다음 로그인 시 'EPKI/GPKI 인증' 을 하지 않고 '비밀번호 인증' 으로 로그인 할 수 있습니다.

• 추천학생 입력(확인) 시 비밀번호는 필수로 등록하셔야 합니다.

## 본인정보

이름(실명) 홍길동 생년월일 1994-02-02 휴대폰번호 010-1234-5678

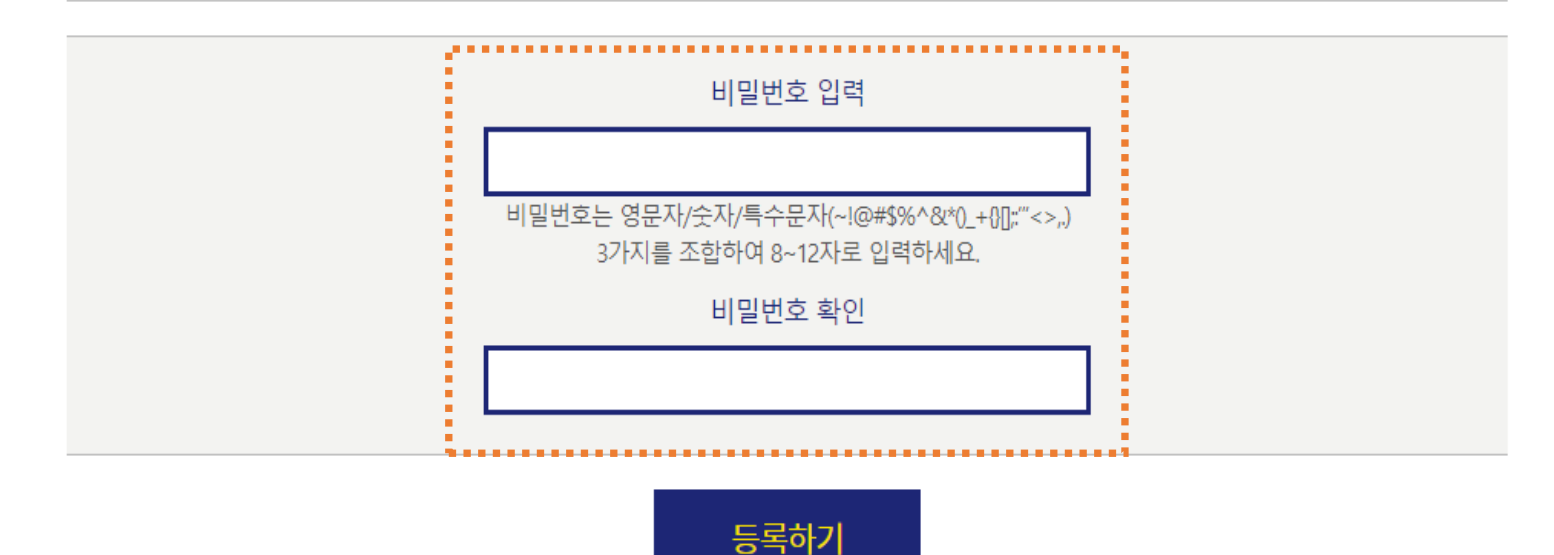

비밀번호 입력 후 [등록하기] 클릭

다음에 등록하기 \_\_\_\_

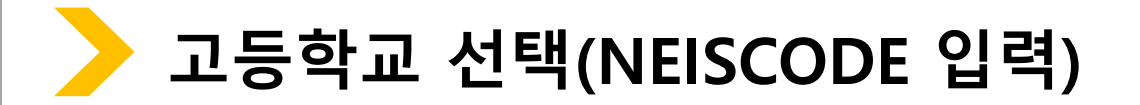

**검증교사정보입력** 추천학생입력(확인)

추천내역

\_\_\_\_\_

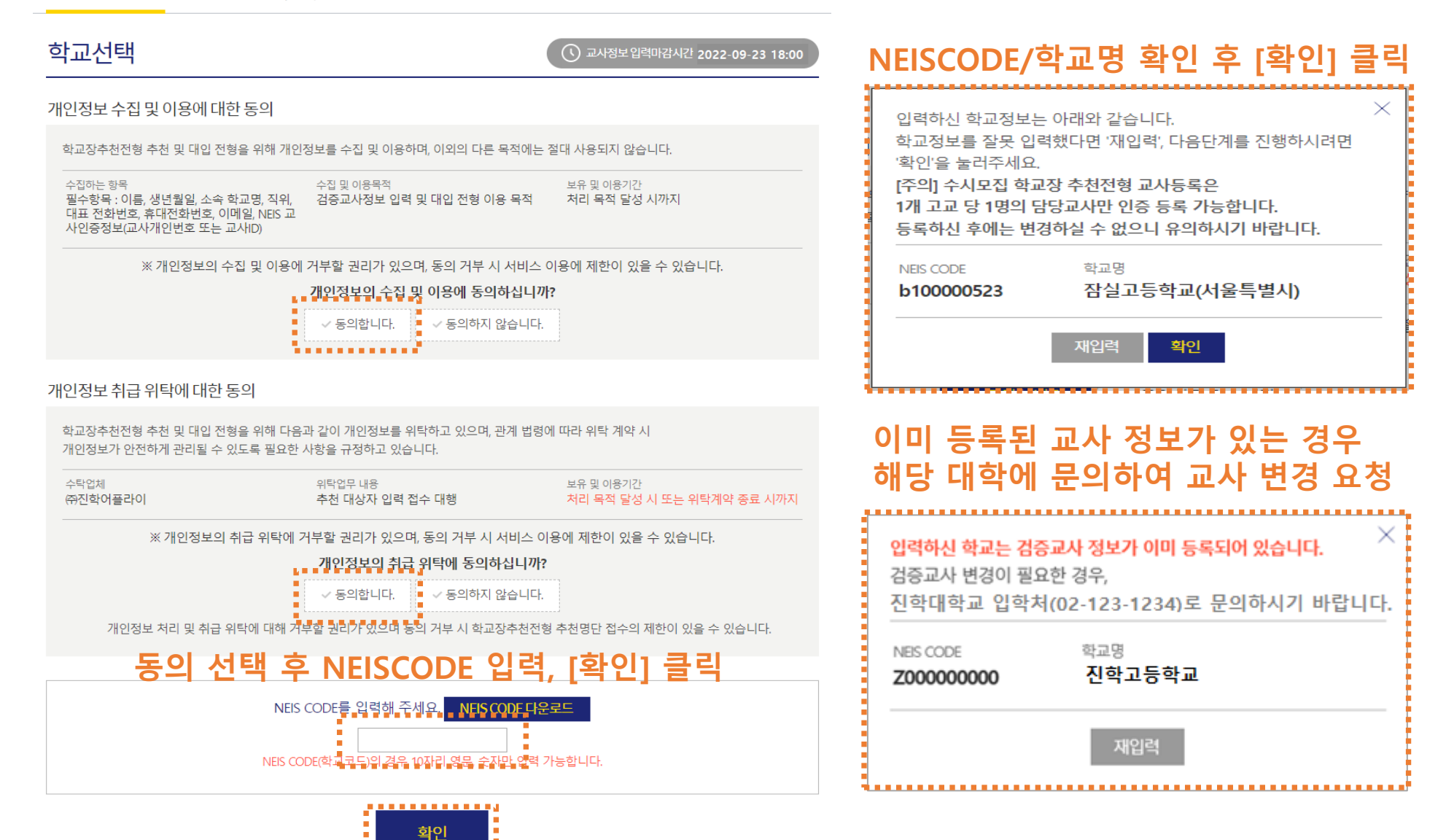

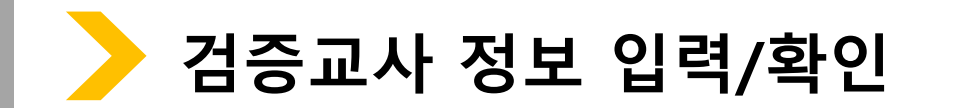

추천학생 입력(확인) 검증교사 정보 입력 추천내역

### 검증교사 정보 입력 추천학생 입력(확인) 추천내역

## 검증교사정보입력

### 본 화면은 고교 담당자 분들께만 제공되는 화면입니다.

### 허위 또는 악의적인 정보입력, 수정, 삭제 행위는 행위자에게 민형사상 불이익이 있을 수 있습니다.

검증교사 정보 입력 및 추천학생 입력(확인)기간 : 2022. 9. 19(월) 09:00 ~ 9. 23(금) 18:00 \* 검증교사 정보 입력 기간은 대학별 상이할 수 있습니다.(추천학생 입력(확인) 기간은 전 대학 동일)

· 검증교사는 고교 당 1명의 교사만 등록 가능 합니다.(불가피한 사유로 교사 변경이 필요한 경우 각 대학으로 요청)

입력순서: NEISCODE 입력 → 검증교사 정보 입력 → NEIS 교사인증 → 추천학생 입력(확인) → 추천내역 확인 → 확인서 출력.

| 학교장추천시스템 추천방법 등 관련 문의사항 | 대교협 대입공정성지원팀 | 02-6919-3998 |
|-------------------------|--------------|--------------|
| 학교장추천시스템 오류 문의사항        | (주)진학어플라이    | 1544-7715    |

검증교사 정보

| 이름     | 홍길동           | 생년월일 | 1994-02-02   |
|--------|---------------|------|--------------|
| 휴대전화번호 | 010-1234-5678 | 담당업무 | 담임교사         |
| 전화번호   | 010-1234-1234 | 이메일  | aa@naver.com |

### 학교 정보

| 고교명    | 진학고등학교            |
|--------|-------------------|
| 주소     | 서울특별시 종로구 경희궁길 34 |
| 대표전화번호 | 02-123-4567       |

검증교사정보수정

추천학생 입력(확인)

## 입력 내용 확인 후 [추천학생 입력(확인)] 클릭

## 검증교사정보입력

학교장추천시스템 추천방법 등 관련 문의사항

홍길동

010 🗸

010 🗸

학교장추천시스템 오류 문의사항

검증교사 정보 입력

이름

휴대전화번호

전화번호

학교 정보

대표전화번호

고교명

주소

### 본 화면은 고교 담당자 분들께만 제공되는 화면입니다. 허위 또는 악의적인 정보입력, 수정, 삭제 행위는 행위자에게 민형사상 불이익이 있을 수 있습니다.

- 검증교사 정보 입력 및 추천학생 입력(확인)기간 : 2022. 9. 19(월) 09:00 ~ 9. 23(금) 18:00 \* 검증교사 정보 입력 기간은 대학별 상이할 수 있습니다.(추천학생 입력(확인) 기간은 전 대학 동일)
- · 검증교사는 <mark>고교 당 1명의</mark> 교사만 등록 가능 합니다.(불가피한 사유로 교사 변경이 필요한 경우 각 대학으로 요청)

5678

1234

서울특별시 종로구 경희궁길 34

1234

1234

진학고등학교

02 🗸 - 123

대교협 대입공정성지원팀

생년월일

담당업무

이메일

4567

검증교사 정보 저장

정보 입력 후 [검증교사 정보 저장] 클릭

1994

aa

담임교사 🗸

02

02-6919-3998

02

@ naver.com ∨

naver.com

1544-7715

## 입력순서: NEISCODE 입력 → 검증교사 정보 입력 → NEIS 교사인증 → 추천학생 입력(확인) → 추천내역 확인 → 확인서 출력

(주)진학어플라이

| 학교장추천전형 추천 및 대입 전형을 위해 다음과 같이 개인정보를 제3자에게 제공하고 있습니다. |                                                                                |                |                     |             |                           |  |  |  |
|------------------------------------------------------|--------------------------------------------------------------------------------|----------------|---------------------|-------------|---------------------------|--|--|--|
| 제공받는 자<br>17개 시도교육청                                  | 제공 목적<br>교사 인증 및 대합                                                            | 입 전형           | 제공하는 항목<br>이름,소속 학교 | 명, 교사 인증 정보 | 보유 및 이용기간<br>처리 목적 달성 시까지 |  |  |  |
| ※ 개인정보으                                              | ※ 개인정보의 제3자 제공에 거부할 권리가 있으며, 동의 거부 시 서비스 이용에 제한이 있을 수 있습니다.                    |                |                     |             |                           |  |  |  |
| 동의                                                   | 동의 선택<br>· 동의합니다. · 동의하지 않습니다.                                                 |                |                     |             |                           |  |  |  |
|                                                      | NEIS 교사ID<br>NEIS 교사 개 5<br>기타<br>:: 선택 ::                                     | 인번호 EIS 교<br>V | 사인증.                |             |                           |  |  |  |
| "기타'                                                 | "기타"로 선택 후 진행하실 경우 "소속교사"라는 증빙을 대학에서 요구할 수 있습니다.<br>(예시) 소속 고교 공문을 통한 증빙자료 제출. |                |                     |             |                           |  |  |  |
| 학교장추천시스템 교사인증 외                                      | 오류 문의사항                                                                        | KERIS 나이스      | ☆ 교육행정부             |             | 053-714-0666              |  |  |  |
| 인증방법(교사ID/교사 개인번호/기타) 선택 -> 해당 값 입력 후                |                                                                                |                |                     |             |                           |  |  |  |
| [교사인증] 클                                             | ¦릭                                                                             | 교시             | 인증                  |             |                           |  |  |  |

## NEIS 교사인증

개인정보 제3자 제공에 대한 동의

검증교사정보입력 추천학생입력(확인) 추천내역

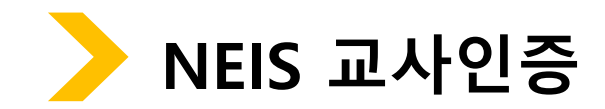

## \*\*\*\*\*\*\*\*\*\*\*\*\*\*\*\*\*\*\*\*\*\*\*\* [추천학생정보 저장하기] 클릭

|     |                        |            |        |        | 대상지 | <u> </u> | 후 추    | 처여부      | 선택   |
|-----|------------------------|------------|--------|--------|-----|----------|--------|----------|------|
| 추천( | 추천여부입력 * 비추천인 경우 사유 입력 |            |        |        |     |          |        |          |      |
| 순번  | 이름                     | 생년월일       | 수험번호   | 모집단위   |     | 추천여부     |        | 비추천 사유(선 | 택입력) |
| 1   | 통합운영남<br>12013         | 2003.09.05 | NO0001 | 노어노문학과 |     | ⊙추천      | ○비추천   |          |      |
| 2   | 통합운영남<br>12015         | 2003.09.06 | NO0002 | 심리학과   |     | ○추천      | ◉비추천   | 추천대상자 (  | 아님   |
| 3   | 통합운영여<br>12016         | 2000.09.06 | NO0003 | 독어독문학과 |     | ⊙추천      | ○비추천   |          |      |
|     |                        |            | 검증교사정  | 보수정하기  |     | 추천학생정    | 보 저장하기 |          |      |

추천가능인원 10 명 (고3 인원수: 200명)

대표전화번호 02-123-4567

주소 서울특별시 종로구 경희궁길 34

진학고등학교 고교명

### 학교 정보

검증교사 정보

| 홍길동 | 1994.02.02 | 010-1234-5678 | 010-1234-1234 | 담임교사 | aa@daum.net |
|-----|------------|---------------|---------------|------|-------------|
| 이름  | 생년윌일       | 휴대전화번호        | 전화번호          | 담당업무 | 이메일         |

## 추천학생정보입력(확인)

| 검증교사정보입력 | 추천학생 입력(확인) |
|----------|-------------|
|          |             |

| 허사서서 | HOLS | (아이) |  |
|------|------|------|--|

| 교사정보입력 | 추천학생 입력(확인) | 추천내역 |
|--------|-------------|------|

추천학생 입력(확인)

## 추천학생정보입력(확인)

진학고등학교

추천가능인원 **10 명** (고3 인원수 : 200명)

대표전화번호 02-123-4567

통합운영남

12013 통합운영남

12015 통합운영여

12016

추천여부 입력

순번 이름

1

2

3

서울특별시 종로구 경희궁길 34

생년월일

2003.09.05

2003.09.06

2000.09.06

수험번호

NO0001

NO0002

NO0003

### 검증교사 정보

학교 정보

고교명

주소

검증교사 정보 입력

| 홍길동 | 1994.02.02 | 010-1234-5678 | 010-1234-1234 | 담임교사 | aa@daum.net |
|-----|------------|---------------|---------------|------|-------------|
| 이름  | 생년윌일       | 휴대전화번호        | 전화번호          | 담당업무 | 이메일         |

모집단위

심리학과

노어노문학과

독어독문학과

추천내역

| 승내서하버승 | 저하버호 | 다다어므 | 이메잌 |
|--------|------|------|-----|

| 기도 | 1994 02 02 | 010-1234-5678 | 010-1234-1234 | 담인교사 | aa@daum net |
|----|------------|---------------|---------------|------|-------------|
|    | 생년윌일       | 휴대전화번호        | 전화번호          | 담당업무 | 이메일         |
|    |            |               |               |      |             |

추천학생 입력(확인)

추천여부

● 추천 ● 비추천

● 추천 ● 비추천

● 추천 ● 비추천

9

**3**/10명

비추천 사유(선택입력)

추천대상자 아님

입력 내용 확인 후 [내역확인하기] 클릭

...... 내역확인하기 수정하기 

- 교사인증 관련 : 053-714-0666 (나이스 교육행정부)

- 추천방법 등 관련 문의사항 : 02-6919-3998 ((테스트기간) 대교협 대입공정성지원팀)

※ 문의사항

| 이름          | 고교명                   | 항목             | 내용    | 상태    |
|-------------|-----------------------|----------------|-------|-------|
| 홍길동         | 진학고등학교<br>(Z00000000) | 1단계(교사 정보입력)   | 수정/확인 | 입력완료  |
|             |                       | 2단계(추천학생 정보입력) | 수정/확인 | 확인서출력 |
| 클릭하여 출력물 확인 |                       |                |       |       |

# 추천내역 **교사 정보/추천학생 입력 완료한 경우** \* 교사 정보 및 추천학생 입력은 마감기한 내 수정 가능, 마감시간 이후 자동제출 됨

|        |    |             |          | 2022.00.10 00.00 | 2022.00.20 10.00 |  |
|--------|----|-------------|----------|------------------|------------------|--|
|        |    |             | 추천학생입력하7 | 1                |                  |  |
| 검증교사정보 | 입력 | 추천학생 입력(확인) | 추천내역     |                  |                  |  |

| 이름  | 고교명                   | 항목             | 내용                                               | 상태       |
|-----|-----------------------|----------------|--------------------------------------------------|----------|
| 홍길동 | 진학고등학교<br>(Z00000000) | 1단계(교사 정보입력)   | 수정/확인                                            |          |
|     |                       | 2단계(추천학생 정보입력) | 2단계 작성 기간<br>2022.09.19 09:00 ~ 2022.09.23 18:00 | 1년세 서상완료 |

### 추천내역 교사 정보만 입력한 경우

검증교사 정보 입력 추천학생 입력(확인)

추천내역

추천내역 확인